## 運転支援機能を使用する前に

## 車両に合わせて調整する

運転支援機能を使用する前に、本機の路面か らの取付高さや車両に合わせて、地平線やボ ンネットの先端位置を調整します。

1. [MENU/OK] ボタンを押す

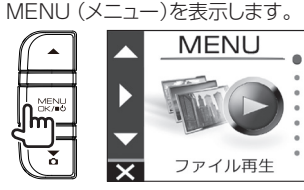

2. [▲]/[▼] ボタンを操作して <運転支援機能設定>選択し [MENU/OK] ボタンを押す

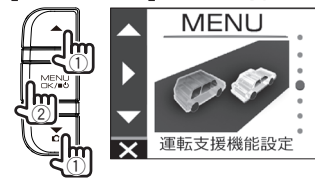

3. [▲]/[▼] ボタンを操作して <取付高設定>選択し [MENU/OK] ボタンを押す

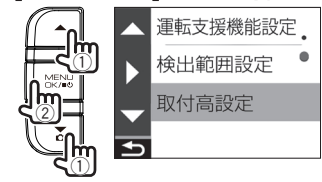

4. [▲]/「▼] ボタンを操作して 路面からの取付高さを選択し [MENU/OK] ボタンを押す

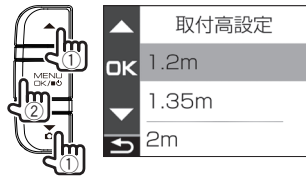

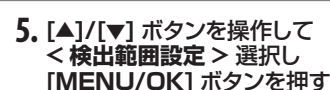

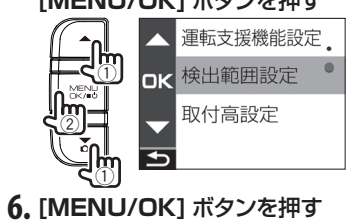

## 

7. 本機の取り付け角度を調整して固定する 調整前に角度調整ノブを右に回しておきま す。取り付け角度を調整するときは、カメ ラの視野が水平な地面と平行であり、また 空と地上との比率が同じであることを確認し てください。赤色の縦線は走行車線の中心 に合わせてください。 取付角度を調整したら、取付ブラケットの角 度調整ノブを左に回して固定します。

## 調整例

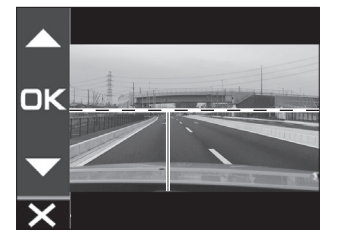

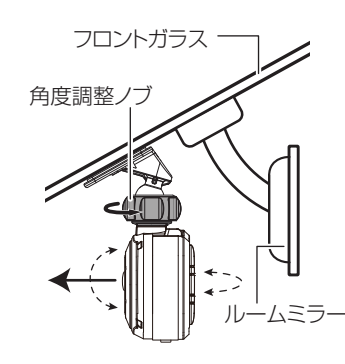

水平のガイド線(白点線)を微 調整する場合 [▲]/[▼] ボタンを操作してガイド線(白

点線)を地平線に合うように微調整して [MENU/OK] ボタンを押す 図のように調整します。

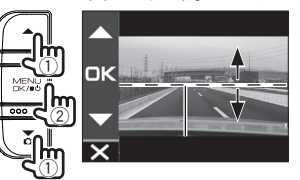

8. [MENU/OK] ボタンを押す [▲]/[▼] ボタンを操作してガイド線(白 線)をボンネット先端に合うように調整 して [MENU/OK] ボタンを押す 図のように調整します。

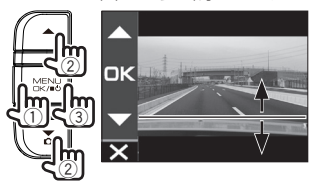

9. [REC/つ] ボタンを押し続けて 終了する

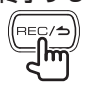

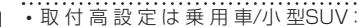

- 1.2m、大型SUV/ワンボックスカー: 1.35m、大型トラック:2mを目安に 設定してください。
- ボンネットの先端が映像に表示されない 場合は、ガイド線(白線)を画面の一番下 まで下げてください。
- お買い上げ時の運転支援機能は"OFF"に 設定されています(→ P.21)。